# CUE常见问题:如何为CUE GUI启用HTTPS访问 ?

#### 目录

<u>简介</u> <u>先决条件</u> <u>要求</u> <u>使用的组件</u> <u>如何为CUE GUI启用HTTPS访问?</u>

### 简介

本文档介绍如何为Cisco Unity Express(CUE)GUI启用HTTPS访问。

### 先决条件

#### 要求

Cisco 建议您了解以下主题:

- Cisco Unity Express
- HTTPS

#### 使用的组件

本文档中的信息基于Cisco Unity Express版本8及更高版本。

本文档中的信息都是基于特定实验室环境中的设备编写的。本文档中使用的所有设备最初均采用原 始(默认)配置。如果您使用的是真实网络,请确保您已经了解所有命令的潜在影响。

## 如何为CUE GUI启用HTTPS访问?

要为CUE GUI启用HTTPS访问,请完成以下步骤:

- 1. 在CUE CLI配置模式下,运行crypto key generate rsa label gui modulus 1024命令。
- 2. 重新加载CUE。
- 3. 在CUE CLI配置模式下,运行Web会话安全密钥Label gui命令。
- 4. 在Microsoft Internet Explorer和Mozilla Firefox中启用传输层安全(TLS)1.0。

5. 在浏览器地址栏中,输入https://*<cue-ip-address*> 或http://<cue-ip-address>:443。